# SISTEMA DI INOLTRO TELEMATICO DELLE DOMANDE DI OCCUPAZIONI SUOLO A FINI EDILI Manuale utente

Direzione Sistemi Informativi Sistema Applicativo ed Informativo Territoriale

## SISTEMA DI INOLTRO TELEMATICO DELLE DOMANDE DI OCCUPAZIONI SUOLO A FINI EDILI

## Sommario

| 1. | Informazioni generali                                                          | 1  |
|----|--------------------------------------------------------------------------------|----|
| 2. | Requisiti                                                                      | 1  |
|    | 2.1 Requisiti tecnici – accesso al servizio                                    | 1  |
|    | 2.2 Requisiti personal computer                                                | 1  |
|    | 2.3 Requisiti documenti inseriti                                               | 1  |
| 3. | Istruzioni operative per la gestione delle pratiche di rottura suolo ordinaria | 1  |
|    | 3.1 Presentazione Istanza                                                      | 1  |
|    | 3.1.1 Collegamento portale                                                     | 1  |
|    | 3.1.2 Inserimento dati domanda                                                 | 3  |
|    | 3.1.3 Caricamento documenti allegati                                           | 7  |
|    | 3.1.4 Modifica o annullamento istanza                                          | 8  |
|    | 3.1.5 Pagamento diritti di sopralluogo1                                        | 10 |
|    | 3.2 Integrazione documenti 1                                                   | 12 |
|    | 3.3 Comunicazione avvio procedimento 1                                         | 12 |
|    | 3.4 Gestione Pareri 1                                                          | 13 |
|    | 3.4.1 Gestione parere condizionato 1                                           | L3 |
|    | 3.5 Pagamento Tari, Cosap e comunicazione inizio lavori1                       | ۱5 |
|    | 3.5.1 Pagamento Tari e Cosap 1                                                 | ۱5 |
|    | 3.5.2 Comunicazione inizio lavori 1                                            | L7 |
|    | 3.6 Richiesta proroga1                                                         | 18 |
|    | 3.7 Comunicazione fine lavori 2                                                | 21 |
|    | 3.8 Pratiche in chiusura 2                                                     | 22 |
|    | 3.9 Pratica Conclusa – ulteriore pagamento 2                                   | 23 |
|    | 3.12 Pratiche chiuse                                                           | 24 |

## 1. Informazioni generali

**ATTENZIONE**: per il corretto funzionamento dell'applicativo, non bisogna mai utilizzare i tasti di navigazione del browser (indietro o avanti). Utilizzare sempre la navigazione di Monic@

## 2. Requisiti

## 2.1 Requisiti tecnici - accesso al servizio

- Protocolli http/https;
- Porte 80, 443.

## 2.2 Requisiti personal computer

- Sistemi operativi supportati Windows XP, Seven e successivi;
- Browser Google Chrome, Firefox ed Internet Explorer versione : 10 9;
- Software di base
  - di base MS office 2003 e superiori; ava java\_1.6.5-exe;
- Versioni Java
- Altri software Visualizzatore "P7M" (firma digitale).

## 2.3 Requisiti documenti inseriti

- Planimetria 1:200 della zona interessata all'intervento (in formato .pdf stampabile in formato A4 -Max 1 Mbyte);
- Documentazione fotografica della zona interessata all'intervento (in formato .jpg Max 500 Kbyte).

## 3. Istruzioni operative per la gestione delle pratiche di rottura suolo ordinaria

## 3.1 Presentazione Istanza

## 3.1.1 Collegamento portale

```
posizionarsi su richieste (Figura 1)
```

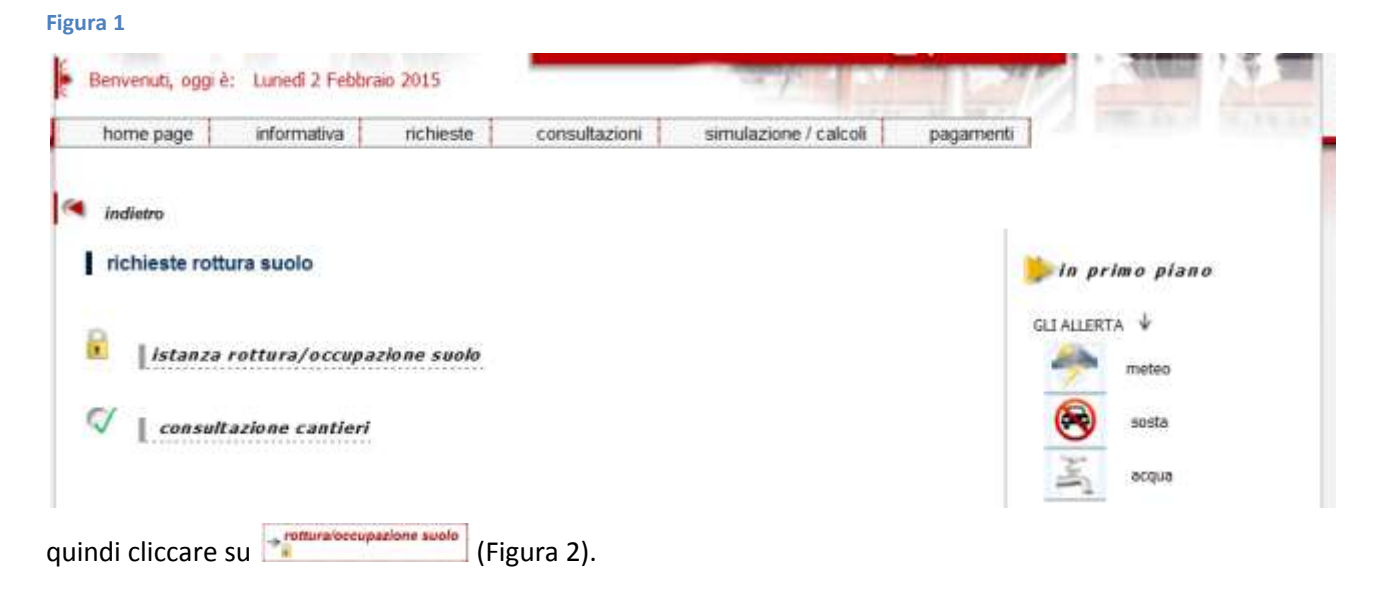

## SISTEMA DI INOLTRO TELEMATICO DELLE DOMANDE DI OCCUPAZIONI SUOLO A FINI EDILI

| home page informativa | richieste                       | consultazioni | simulazione / calcoli | nagamenti |
|-----------------------|---------------------------------|---------------|-----------------------|-----------|
|                       | → ambiente                      | Consultation  |                       | pugument  |
|                       | →attività commerciali<br>jseap] |               |                       |           |
|                       | → demografici                   |               |                       |           |
|                       | → oggetti smarriti              |               |                       |           |
|                       | → passo carrabile 🔒             |               |                       |           |
|                       | →rottura/occupazione suolo      |               |                       |           |
|                       | → scuola iscrizione 0-6         |               |                       |           |
|                       | → verbali incidenti stradali 尾  |               |                       |           |
|                       | tributi                         |               |                       |           |
|                       |                                 |               |                       |           |
|                       | →cosap                          |               |                       |           |
|                       | ⇒intermediari per ici 🖡         |               |                       |           |

Quando compare la schermata seguente (Figura 3)

#### Figura 3

|                                               |                                                                                                    | Post@com |
|-----------------------------------------------|----------------------------------------------------------------------------------------------------|----------|
|                                               | STRAZIONE                                                                                                    |          |
|                                               | there is a state of the second second s |          |
|                                               | nome   Critadino   operatore Comunaie                                                                                                    |          |
| Inserisci credenziali                         | CODICCETSCAL ERcomuce account it                                                                                                    |          |
| Inserisci credenziali<br>Utente:<br>Password: | CODICEFISCALE@comune.genova.it                                                                                                    |          |

inserire l'utenza nel campo **Utente** e la password nel campo **Password** e fare clic sul tasto **Login**.

| Selezionare   | il   | tipo       | d'istanza,    | in     | questo | caso | Occulozione suolo pubblico a fini edili | ( | е | premere |
|---------------|------|------------|---------------|--------|--------|------|-----------------------------------------|---|---|---------|
| Nuova pratica | occu | pazione su | uolo pubblico | Figura | a 4).  |      |                                         |   |   |         |

#### Figura 4

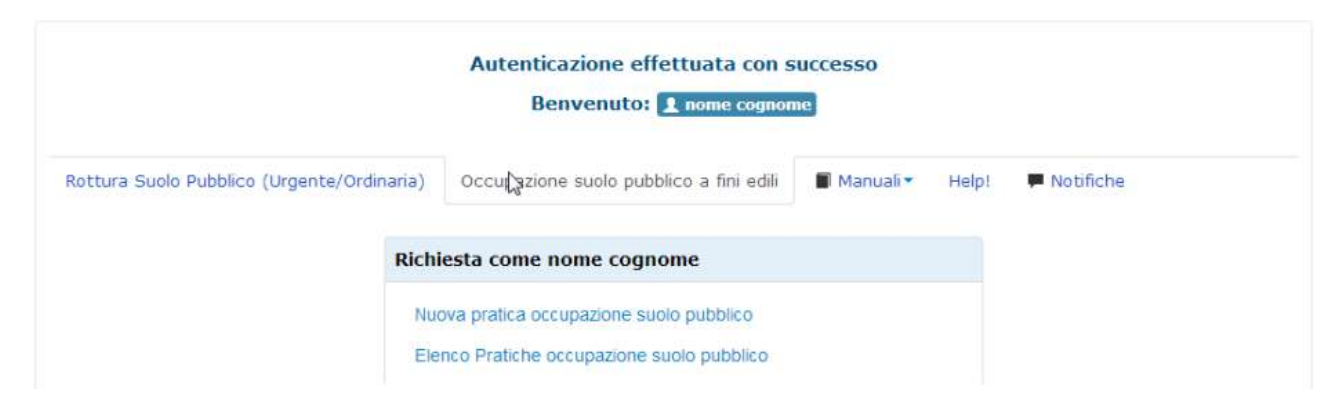

## 3.1.2 Inserimento dati domanda

Compilare tutti i campi con i dati richiesti e selezionare i pulsanti secondo il caso

|                                                                                                    | Doma<br>Al Con                  | nda di occu<br>nune di Ge | ipazio<br>nova, | ne suolo<br>Ufficio Pe | pubblico<br>ermessi |         |          |     |            |
|----------------------------------------------------------------------------------------------------|---------------------------------|---------------------------|-----------------|------------------------|---------------------|---------|----------|-----|------------|
| Io sottoscritto: Nome NomeRichiede                                                                                                    | nte , Cognome Co                | gnomeRichiede             | ente na         | to a genov             | а                   | provinc | ia di GE | il  | 01/01/1900 |
| Codice Fiscale cgnnmo00b30d969 res                                                                                                    | sidente in ResRichieder         | nte Pro                   | v. GE           | indirizzo              | IndRichiedente      | r       | nº 1     | CAP | 16101      |
| Recapito Telefonico 0105571                                                                                                    | e-mail emailRichiede            | nte@tiscali.it            |                 |                        |                     |         |          |     |            |
| Ruolo: <ul> <li>In forma propria</li> <li>Delegato da:</li> </ul>                                                                        |                                 |                           |                 |                        |                     |         |          |     |            |
| Nome NomeDelegane , Cognon                                                                                                    | ne CognomeDeregane              |                           | NOVA            |                        |                     |         | 01011900 |     | (unune ) ) |
| Codice Fiscale gftvio59h13d969d rei                                                                                                    | sidente in ResDeleganti         | e Pro                     | V. GE           | indirizzo              | IndirizzoDelega     | ante r  | 1º 2     | CAP | 16102      |
| n qualità di:<br>• Proprietario unità immobiliare<br>• Rappresentante della società<br>• Amministratore del condomi<br>dovendo eseguire: | e<br>à/ditta committente<br>nio |                           |                 |                        |                     |         |          |     |            |
| Descrizione lavori                                                                                                    |                                 |                           |                 |                        |                     |         |          |     |            |
| come da allegato cronoprogramm<br>Economia diretta                                                                                       | a                               |                           |                 |                        |                     |         |          |     |            |
| Affidati all'impresa/ditta/soci                                                                                                    | ietà                            |                           |                 |                        |                     |         |          |     |            |
| Prosegn                                                                                                    |                                 |                           |                 |                        |                     |         |          |     |            |

quindi cliccare il tasto

A questo punto occorre inserire la via dove è necessario posizionare le infrastrutture provvisionali e per far ciò si utilizza la seguente schermata (Figura 5) inserendo il nome della via/pizza nel campo testo Inserisci nome strada.

Scegliere la strada ed il numero civico quindi cliccare il tasto

#### Figura 5

| ANTA                                                                                                    | Doma                                                                                                    | anda di occupazione suolo pubblico                                                                                                    |                     |
|----------------------------------------------------------------------------------------------------|----------------------------------------------------------------------------------------------------|----------------------------------------------------------------------------------------------------|---------------------|
| AND BY                                                                                                    | AI Co                                                                                                    | mune di Genova, Ufficio Permessi                                                                                                    |                     |
| o sottoscritto <b>NomeRic</b><br>esidente in <b>ResRichied</b><br>ecapito Telefonico <b>010</b>                        | chiedente CognomeRichiedent<br>lente, Prov. GE, indirizzo IndRic<br>15571 e-mail emailRichiedente                                                                                                    | te, nato a genova provincia di GE il 01/01/1900, Codice Fiscale cgnnmo00b<br>chiedente nº 1, CAP 16101<br>@tiscali.it                                                                                                    | 30 <mark>d96</mark> |
| capito relationed and                                                                                                  |                                                                                                    |                                                                                                    |                     |
| uolo: <b>Delegato da:</b><br>ome <b>NomeDelegante</b><br>isidente in <b>ResDelega</b><br>acapito Telefonico <b>010</b> | Cognome CognomeDelegante,<br>nte, Prov. GE, indirizzo Indirizzo<br>155772 e-mail emailDelegante                                                                                                    | nato a GENOVA provincia di GE il 01/01/1900 Codice Fiscale gffvio59h13d9<br>oDelegante nº 2 CAP 16102<br>@tiscali.it                                                                                                    | 969d                |
| qualità di: Proprietario                                                                                               | o unità immobiliare                                                                                                    |                                                                                                    |                     |
| vendo eseguire Desc                                                                                                    | rizione lavori                                                                                                    |                                                                                                    |                     |
| omo da allogato cropor                                                                                                 |                                                                                                    |                                                                                                    |                     |
| onie ua allegato cronop                                                                                                | лодганина                                                                                                    |                                                                                                    |                     |
| one da allegato crono,                                                                                                 | nogramma                                                                                                    |                                                                                                    |                     |
| avori eseguiti in Econ                                                                                                 | nomia Diretta                                                                                                    |                                                                                                    |                     |
| avori eseguiti in Econ                                                                                                 | nomia Diretta                                                                                                    | CHIEDE                                                                                                    |                     |
| avori eseguiti in Econ                                                                                                 | nomia Diretta                                                                                                    | CHIEDE                                                                                                    |                     |
| avori eseguiti in Econ                                                                                                 | nomia Diretta<br>La col                                                                                                    | CHIEDE<br>ncessione ad occupare il suolo in                                                                                                    |                     |
| avori eseguiti in Econ                                                                                                 | nomia Diretta<br>La con                                                                                                    | CHIEDE<br>ncessione ad occupare il suolo in                                                                                                    |                     |
| Ivori eseguiti in Econ                                                                                                 | nomia Diretta<br>La co<br>Scegli la strada                                                                                                    | CHIEDE<br>ncessione ad occupare il suolo in<br>Scegli il numero civico                                                                                                    |                     |
| ivori eseguiti in Econ                                                                                                 | Scegli la strada<br>VIA CHIESA DI BORZOLI                                                                                                    | CHIEDE<br>ncessione ad occupare il suolo in<br>Scegli il numero civico<br>VIA BORZOLI SAR                                                                                                    |                     |
| vori eseguiti in Econ<br>nserisci nome strada<br>borzoli                                                               | Scegli la strada<br>VIA CHIESA DI BORZOLI<br>VIA ORATORIO DI BORZOLI                                                                                                    | CHIEDE<br>ncessione ad occupare il suolo in<br>Scegli il numero civico<br>VIA BORZOLI BAR<br>VIA BORZOLI BAR<br>VIA BORZOLI P                                                                                                    |                     |
| vori eseguiti in Econ<br>nserisci nome strada<br>borzoli                                                               | Scegli la strada<br>VIA CHIESA DI BORZOLI<br>VIA ORATORIO DI BORZOLI<br>VIA SAN ROCCO DI BORZOLI<br>VIA BORZO I                                                                                                  | CHIEDE<br>ncessione ad occupare il suolo in<br>Scegli il numero civico<br>VIA BORZOLI 8AR<br>VIA BORZOLI 10<br>VIA BORZOLI 10<br>VIA BORZOLI 10<br>VIA BORZOLI 10                                                                                                    |                     |
| vori eseguiti in Ecor.<br>Inserisci nome strada<br>borzoli                                                             | Scegli la strada<br>VIA CHIESA DI BORZOLI<br>VIA ORATORIO DI BORZOLI<br>VIA BORZOLI<br>VIA MISERICORDIA BORZOLI<br>VIA MISERICORDIA BORZOLI                                                                      | CHIEDE<br>ncessione ad occupare il suolo in<br>Scegli il numero civico<br>VIA BORZOLI 8AR<br>VIA BORZOLI 10<br>VIA BORZOLI 10<br>VIA BORZOLI 10<br>VIA BORZOLI 11                                                                                                    |                     |
| Inserisci nome strada<br>borzoli                                                                                       | Scegli la strada<br>VIA CHIESA DI BORZOLI<br>VIA ORATORIO DI BORZOLI<br>VIA SAN ROCCO DI BORZOLI<br>VIA MISERICORDIA BORZOLI<br>VIA MISERICORDIA BORZOLI<br>VIA MISERICORDIA BORZOLI<br>VIA MISERICORDIA BORZOLI | CHIEDE<br>ncessione ad occupare il suolo in<br>Scegli il numero civico<br>VIA BORZOLI 8A/R<br>VIA BORZOLI 9<br>VIA BORZOLI 10<br>VIA BORZOLI 10<br>VIA BORZOLI 11<br>numeri civici trovati = 921                                                                                            |                     |
| avori eseguiti in Ecor<br>Inserisci nome strada<br>borzoli<br>Cerca                                                    | Scegli la strada<br>VIA CHIESA DI BORZOLI<br>VIA ORATORIO DI BORZOLI<br>VIA ORATORIO DI BORZOLI<br>VIA MISERICORDIA BORZOLI<br>VIA MISERICORDIA BORZOLI<br>VIA MISERICORDIA BORZOLI<br>VIA MISERICORDIA BORZOLI  | CHIEDE<br>ncessione ad occupare il suolo in<br>Scegli il numero civico<br>VIA BORZOLI 8A/R<br>VIA BORZOLI 10<br>VIA BORZOLI 10<br>VIA BORZOLI 10<br>VIA BORZOLI 10<br>VIA DORZOLI 10<br>VIA DORZOLI 10<br>VIA DORZOLI 10<br>VIA DORZOLI 10<br>VIA DORZOLI 11<br>numeri civici trovati = 921 |                     |

## Salvata la via, inserire la data di fine occupazione (che sarà uguale per tutte le infrastrutture)

| CHIEDE                                                                                               |
|----------------------------------------------------------------------------------------------------|
| La concessione ad occupare il suolo in                                                               |
| Indirizzo cercato: MUNICIPIO MEDIO PONENTE, VIA BORZOLI nº civico 10 - CAP 16153                     |
| Tipo suolo:<br>Struttura Provvisionale - Nº gg: <b>O</b><br>Data inizio installazione infrastruttura |
| Inserire la data di inizio Occupazione 01/08/2014                                                    |
| La data di inzio Occupazione sarà uguale per tutte le tipologie di infrastrutture.                   |

e selezionare se si tratta di suolo **Pubblico o Privato aperto al pubblico** tramite la schermata seguente (Figura 6).

### Figura 6

Salva Via

| Tipo suolo:          |             |
|----------------------|-------------|
| Pubblico             |             |
| Privato aperto       | al pubblico |
| Tipo Infrastruttura: |             |
| Ponteggio semplice   | lb *        |

| Selezionare dal menu a tendina (Figura a lato) il<br>tipo d'infrastruttura ed, una volta aperto i campi<br>testo idonei per la specifica struttura, inserire i<br>dati richiesti (Figura 7) quindi premere il tasto<br>Salva Infrastrutura lasciando al programma la<br>competenza di eliminare le zona non soggetta a<br>Cosap (Ponteggio a "galleria"). | Seleziona il tipo di Infrastruttura<br>Seleziona il tipo di Infrastruttura<br>Cantiere - Steccato<br>Cantiere - Baracca<br>Passo Carrabile ad uso cantiere<br>Ponteggio semplice<br>Ponteggio semplice<br>Ponteggio "a galleria" (adottato in genere nei vicoli molto stretti)<br>Ponteggio "a galleria" (adottato in genere nei vicoli molto stretti)<br>Ponteggio mobile con ruote (cd. "Trabatello")<br>Soprassuolo (sporgenza del ponteggio comprensiva di "mantovana")<br>Altro (da concordare con l'ufficio) |
|----------------------------------------------------------------------------------------------------|----------------------------------------------------------------------------------------------------|
| Figura 7                                                                                                    |                                                                                                    |
| Tipo Infrastruttura:                                                                                                    |                                                                                                    |
| Ponteggio semplice                                                                                                    |                                                                                                    |
| DIMENSIONI                                                                                                    |                                                                                                    |

Se occorre inserire un'altra infrastruttura sulla stessa via selezionare nuovamente il tipo di suolo e scegliere la nuova infrastruttura se invece, occorre inserire una nuova via, premere sul tasto (Figura 8).

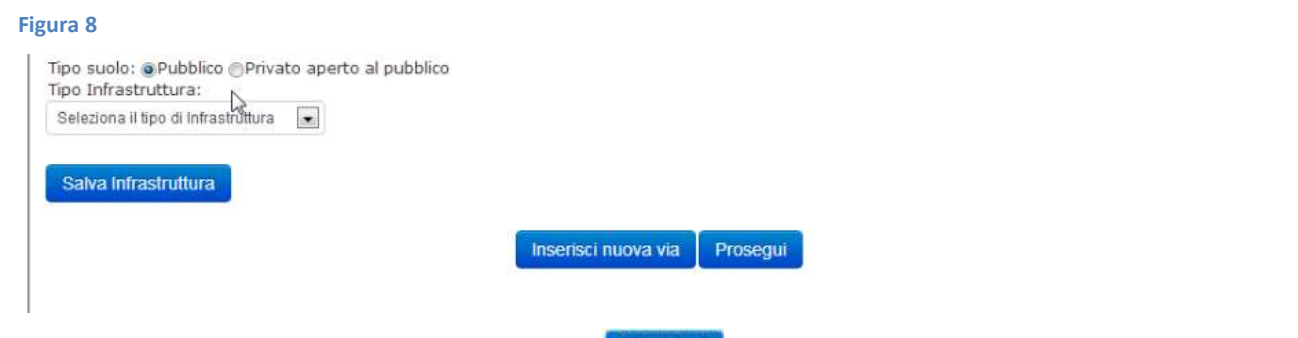

Nella schermata che apparirà, premere sul tasto

Dopo aver inserito tutte le vie con relative infrastrutture premere

Nella schermata che appare successivamente (Figura 9) selezionare le condizioni adatte.

#### Figura 9

LUNGH.M. 30

SOPRASSUOLO

Salva Infrastruttura

LARGH.M. 2

LARGH.M. 1

ALT.M. 20

ALT.M. 0

Nº GG 10

#### DICHIARA

1. di aver preso visione della normativa vigente, in particolare del Regolamento in materia di COSAP e dei regolamenti comunali in materia edilizia; 2. di assumermi ogni responsabilità civile e penale nei confronti di quanti possano trovarsi a transitare nei pressi del suolo occupato; 3. di essere a conoscenza che l'occupazione di spazio pubblico è autorizzata esclusivamente per consentire l'effettuazione di lavori edilizi all'immobile e che pertanto l'uso improprio del suolo occupato comporta la decadenza della concessione stessa; 4. che l'ingombro del ponteggio e dell'eventuale area di cantiere non eccedono l'effettiva necessità rispetto alla tipologia dell'intervento ed in analogia a quanto previsto nel cronoprogramma dei lavori 5. che i lavori saranno eseguiti senza soluzione di continuità mantenendo in atto l'occupazione per il tempo strettamente necessario al completamento delle opere; 6. che per l'esecuzione dei lavori: Onon occorre alcuna autorizzazione edilizia DEL gg/mm/aaaa 💮 è stata presentata / rilasciata autorizzazione edilizia N 7. che i lavori da realizzare insistono su area: Onon vincolata ai sensi di legge Ovincolata, si allega autorizzazione dell'ente preposto alla tutela 8. che l'occupazione: Cinterferisce con altre occupazioni di suolo pubblico presenti nell'area oggetto della richiesta Specificare: Onon interferisce con altre occupazioni di suolo pubblico presenti nell'area oggetto della richiesta 9. che l'occupazione

Onon verrà utilizzata come supporto per mezzo pubblicitario overrà utilizzata come supporto per mezzo pubblicitario

## e vistare le eventuali esenzioni (Figura 10).

#### Figura 10

| LOCALION                                                                                                    |
|----------------------------------------------------------------------------------------------------|
| <ol> <li>Dichiaro di essere esente dal pagamento dell'imposta di bollo come previsto dal DPR 26/10/1972, n. 642 All. B in quanto organizzazione non<br/>lucrativa di utilità sociale (ONLUS) - federazioni sportiva ed ente di promozione sportiva riconosciuto dal CONI - amministrazione dello Stato,<br/>regione, provincia, comune o loro consorzi e associazioni, o comunità montana.</li> </ol>         |
| <ol> <li>Dichiaro di essere esente dal pagamento dei diritti di sopralluogo in quanto l'Occupazione è eseguita per conto dell'amministrazione<br/>comunale</li> </ol>                                                                                                    |
| Dichiaro di essere informato, ai sensi e per gli effetti di cui all'art. 10 della legge 675/96, che i dati personali raccolti saranno trattati, anche con<br>strumenti informatici, esclusivamente nell'ambito del procedimento per il quale la presente dichiarazione viene resa.                                                                                                    |
| NOTA BENE: Qualora si renda necessario prolungare l'occupazione oltre i termini stabiliti, il titolare dell'autorizzazione ha l'onere di presentare,<br>POSSIBILMENTE DIECI GIORNI PRIMA DELLA SCADENZA, domanda di proroga. <u>Può essere concessa UNA SOLA PROROGA</u> (art.16 regolamento<br>COSAP).                                                                                                    |
| Le dichiarazioni sopra riportate sono effettuate a titolo di dichiarazioni sostitutive di atto di notorietà, rese nella piena consapevolezza delle<br>sanzioni penali previste in caso di mendacia (art. 76 D.P.R. n. 445 del 28/12/2000) e del potere dell'Amm.ne Comunale, qualora venga<br>accertato che lo stato di fatto non corrisponde a quanto dichiarato, di revocare immediatamente la concessione. |
| Imposta di bollo assolta in modo virtuale giusta autorizzazione del Direttore dell'Ufficio di Genova 1 Prot.4455 del 19/01/2004                                                                                                    |
| Genova, addi 15/07/2014 Prosegi                                                                                                    |
| Proseguendo verrà attivata la richiesta di occupazione suolo pubblico                                                                                                    |
| Premere Prosente e confermare la creazione della nuova domanda.                                                                                                    |
| La pagina all'indirizzo https://vm-monicatest.comune.genova.it dice:                                                                                                    |
| Confermare creazione nuova pratica?                                                                                                    |
| OK Annulla                                                                                                    |

Econzioni

## A questo punto la pratica si troverà nella sezione istruttoria.

N.C. P.C.

| Elenco pratiche dell' | utente: 👤 nome cognome    | Totale pratiche: 1 |
|-----------------------|---------------------------|--------------------|
| () Istruttoria        | Codice: EDILI-14-00000062 | ■ îi C © 9         |

Tramite le seguenti icone si possono:

- vedere il prospetto economico (Riepilogo economico della pratica), icona da cliccare obbligatoriamente per far proseguire l'iter autorizzativo;
- 💿 caricare i documenti allegati;
- <sup>ICI</sup> modificare la domanda;
- <sup>in</sup>eliminare la pratica;

## 3.1.3 Caricamento documenti allegati

Completata la fase d'inserimento dei dati inerenti l'istanza di occupazione suolo occorre inserire gli allegati. Tramite il tasto <sup>1</sup> caricare i documenti.

| Elenco pratiche del | "utente: 1 nome cognome  | Totale pratiche: ኀ |
|---------------------|--------------------------|--------------------|
| 6 Istruttoria       | Codice: EDILI-14-0000095 | Carica i documenti |

Nel caso in cui il titolare della concessione delegasse altra persona all'effettivo inserimento della pratica in Monic@ la richiesta delegata viene composta direttamente dall'applicativo.

Per poterla utilizzare occorre cliccare sull'icona <sup>1</sup> e scaricare il **Documento di Delega Originale** sottoscriverlo per poi caricarlo in procedura come di seguito illustrato.

| In | formazioni sulla pratica | Elenco Allegati alla pratica | Visualizza Prospetto Economico |
|----|--------------------------|------------------------------|--------------------------------|
| D  | DAM-000218487            | Richie                       | esta Ponteggi                  |
|    | DAM-000218488            | Doch                         | mento di Delega Originale      |

Per caricare gli allegati occorre utilizzare la seguente schermata.

| Allega documenti          | Elenco documenti 🎇egati                |  |
|---------------------------|----------------------------------------|--|
| Carica qui i Doc          | cumenti                                |  |
| * Straicio Planimetrico 1 | 1:2000 •                               |  |
| Scegli file Nessun fi     | file selezionato Allega                |  |
| ATTENZIONE: i docu        | umenti preceduti da * sono OBBLIGATORI |  |
|                           | Elenco Pratiche                        |  |

Selezionare il documento da caricare utilizzando il menu a tendina che si apre cliccando su Allegato

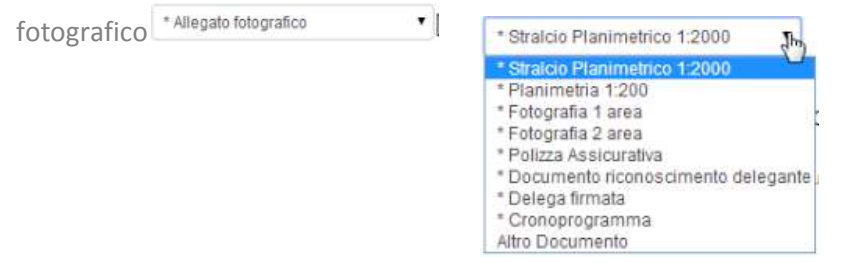

premere il pulsante Scegli file individuare il file da allegare quindi premere il tasto

e, nella schermata successiva (Figura 11), premere su:

- Allega altro documento
   se occorre inserire altri allegati;
- Elenco Pratiche se, dopo aver inserito tutti gli allegati, occorre ritornare all'elenco pratiche.

| igura 51 |                                                                  | _ |
|----------|------------------------------------------------------------------|---|
|          | Inserimento Stralcio Planimetrico 1:2000 avvenuto correttamente! |   |
|          | Allega altro documento Elenco Pratiche                           |   |
|          | P                                                                |   |

Completata la fase d'inserimento degli allegati, è possibile far avanzare la pratica tramite il pulsante

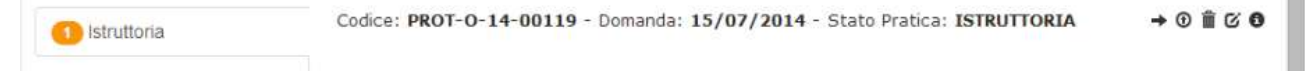

N.B. Se non compare la seguente icona 📍 potrebbe essere dovuto al fatto che non tutti i documenti obbligatori, cioè quelli preceduti da asterisco, sono stati inseriti oppure bisogna semplicemente aggiornare la pagina web dopo aver atteso alcuni minuti per l'elaborazione dei documenti.

| La pagina all'indirizzo https://                                     | vm-monicatest.comune.genova.it.dice:                                           |
|----------------------------------------------------------------------|--------------------------------------------------------------------------------|
| 246000000000000000000000000000000000000                              |                                                                                |
| Confermi avantamento pratica? da u                                   | wetto momento non cara pro positicite eliminarta                               |
| Confermi Avantamento policial da g<br>AL PASSO SUCCESSIVO SARA RICHE | uedo momento non sera pre polutole eleminarte<br>STO E. RecentionTO DEI DRITTI |

Confermare l'avanzamento della pratica (Figura a lato).

A questo punto la pratica si posizionerà nella sezione pratiche In attesa di pagamento.

| 1 In attesa di pagamento | Codice: EDILI-14-00000095 | <b>m</b> 🛈 🗿 |
|--------------------------|---------------------------|--------------|
|                          |                           |              |

## 3.1.4 Modifica o annullamento istanza

Se per qualsiasi motivo occorre modificare la domanda bisogna cliccare su 🧉

| 1 Istruttoria | Codice: PROT-0-14-00119 - Domanda: 15/07/2014 - Stato Pratica: ISTRUTTORIA | → © ii C 6 |
|---------------|----------------------------------------------------------------------------|------------|
| Istruttoria   | Codice: PROT-0-14-00119 - Domanda: 15/07/2014 - Stato Pratica: ISTRUTTORIA | → 0 ii C   |

e, tramite la seguente maschera (Figura 12), si può:

- aggiungere una infrastruttura;
- modificare l'infrastruttura;
- 🧧 eliminare l'infrastruttura;
- aggiungi via aggiungere una via.

#### Figura 12

## CHIEDE

La concessione ad occupare il suolo in

| Via: MUNICIPIO MEDIO PONENTE, VIA BORZOLI nº civico 12 - CAP 16153                                                                                                    |   |   |
|----------------------------------------------------------------------------------------------------|---|---|
| Tipo suolo: <b>Pubblico</b><br>Struttura Provvisionale cantiere, dei tipo baracca,Lungh. 3 MT, Largh. 3 MT, Alt. 3 MT - N° gg: 10 -<br>Data inizio installazione infrastruttura 01/08/2013                                                                           |   | 1 |
| Via: MUNICIPIO MEDIO PONENTE, VIA BORZOLI nº dvico 10 - CAP 16153                                                                                                    | + |   |
| Tipo suolo: <b>Pubblico</b><br>Struttura Provvisionale <b>ponteggio</b> , del tipo <b>semplice</b> ,Lungh. 20 MT, Largh. 2 MT, Alt. 10 MT - Nº gg: 10 -<br>Data inizio installazione infrastruttura 01/08/2013<br>Soprassuolo: Lungh. 20 MT, Largh. 1 MT, Alt. 0 MT. |   | 1 |
| Tipo suolo: Pubblico<br>Struttura Provvisionale ponteggio, del tipo castello,Lungh. 30 MT, Largh. 2 MT, Alt. 10 MT - Nº gg: 10 -<br>Data inizio installazione infrastruttura 01/08/2013<br>Soprassuolo: Lungh. 30 MT, Largh. 1 MT, Alt. 0 MT.                        |   | 1 |
| AGGIUNGI VIA                                                                                                    |   |   |

Periodo richiesto per l'occupazione: n. giorni 10 dal 01/08/2013 al 10/08/2013

| nie straua e pren                                       |                                                                                                    |                              |                                                                                                    |
|---------------------------------------------------------|----------------------------------------------------------------------------------------------------|------------------------------|----------------------------------------------------------------------------------------------------|
|                                                         |                                                                                                    |                              | CHIEDE                                                                                                    |
|                                                         | La con                                                                                                    | cessio                       | ne ad occupare il suolo in                                                                                                    |
| ndirizzo: MUNICIPIO ME                                  | DIO PONENTE, VIA BORZOLI                                                                                                    | [ nº civio                   | co 10 - CAP 16153                                                                                                    |
| Tipo suolo:<br>Struttura P<br>Data inizio<br>Soprassuol | Privato aperto al pubblico<br>rovvisionale ponteggio, del tip<br>installazione infrastruttura 01/<br>o: Lungh. 30 MT, Largh. 1 MT, | o semp<br>03/201<br>Alt. 0 M | lice,Lungh. 30 MT, Largh. 2 MT, Alt. 30 MT - N° gg: 31 -<br>.5<br>T.                                                                    |
| Tipo suolo:<br>Struttura P                              | Privato aperto al pubblico<br>rovvisionale cantiere, del tipo                                                                      |                              | elina V. Eliterata de la la come del construction de servico i destrucción de la come                                                   |
| Data inizio                                             | installazione infrastruttura 01/                                                                                                   | 03/201                       | :o,Lungh. 5 MT, Largh. 5 MT, Alt. 3 MT - Nº gg: 31 -<br>5                                                                               |
| Data inizio<br>Inserisci nome strada                    | installazione infrastruttura 01/<br>Scegli la strada                                                                               | 03/201                       | o,Lungh. 5 MT, Largh. 5 MT, Alt. 3 MT - Nº gg: 31 -<br>.5<br>Scegli il numero civico                                                    |
| Data inizio<br>Inserisci nome strada<br>sparta          | installazione infrastruttura 01/<br>Scegli la strada<br>PASSO SPARTACO FERRADINI<br>VIA SPARTA                                     | steccat<br>03/201            | Scegli il numero civico<br>MIA SPARTA 12<br>VIA SPARTA 12/R<br>VIA SPARTA 12/R<br>VIA SPARTA 12/R<br>VIA SPARTA 12/R<br>VIA SPARTA 12/R |

Salva Via

Inserire la data d'inizio occupazione, il numero dei giorni (gli stessi dati delle infrastrutture già inserite) e premere il tasto

| Inserire la data di inizio Occupazione 01/03/2015 ed il numero dei giorni 31                             |  |
|----------------------------------------------------------------------------------------------------|--|
| La data di inzio Occupazione sarà uguale per tutte le tipologie di infrastrutture.                       |  |
| Tipo suolo:  Pubblico  Privato aperto al pubblico  Tipo Infrastruttura:  Passo Carrabile ad uso cantiere |  |
| DIMENSIONI<br>Profondità virtuale 1 Larghezza del varco 3<br>Salva Infrastruttura                        |  |

Per salvare i dati inseriti occorre premere sul tasto

|                                                                                                    | CHIEDE                                                                                                    |
|----------------------------------------------------------------------------------------------------|----------------------------------------------------------------------------------------------------|
| La conce                                                                                                    | ssione ad occupare il suolo in                                                                                                    |
|                                                                                                    |                                                                                                    |
| Indirizzo cercato: MUNICIPIO MEDIO PONENTE, VIA SPARTA n'                                                                                                    | ° civico 12 - CAP 16153                                                                                                    |
| Tipo suolo: <b>Pubblico</b><br>Struttura Provvisionale <b>passo carrabile ad uso car</b><br>Data inizio installazione infrastruttura <b>01/03/201</b> 5                                                                                                    | ntiere, del tipo passo, Profon. 1 MT, Largh. 3 MT - Nº gg: 31<br>5                                                                                                    |
| Tipo suolo: <b>Pubblico</b><br>Struttura Provvisionale <b>cantiere</b> , del tipo <b>baracca, L</b><br>Data inizio installazione infrastruttura <b>01/03/2015</b>                                                                                                    | Lungh. 3 MT, Largh. 3 MT, Alt. 3 MT - N° gg: 31<br>5                                                                                                    |
| 5                                                                                                    |                                                                                                    |
| Salva Infrastruttura                                                                                                    |                                                                                                    |
|                                                                                                    | Inserisci nuova via                                                                                                    |
| quindi ,tornato sul Form iniziale, premere 🛄                                                                                                    | kasedat Er                                                                                                    |
|                                                                                                    | Esenzioni:                                                                                                    |
| <ol> <li></li></ol>                                                                                                    | a di bollo come previsto dal DPR 26/10/1972, n. 642 All. B in quanto organizzazione<br>ortiva ed ente di promozione sportiva riconosciuto dal CONI - amministrazione dello<br>sociazioni, o comunità montana.<br>Ii sopralluogo in quanto l'Occupazione è eseguita per conto dell'amministrazione                                                                                           |
| Dichiaro di essere informato, ai sensi e per gli effetti di cui<br>con strumenti informatici, esclusivamente nell'ambito del r                                                                                                    | i all'art. 10 della legge 675/96, che i dati personali raccolti saranno trattati, anche<br>procedimento per il quale la presente dichiarazione viene resa                                                                                                    |
| NOTA BENE: Qualora si renda necessario prolungare lo<br>presentare, POSSIBILMENTE DIECI GIORNI PRIMA DE<br><u>PROROGA</u> (art.16 regolamento COSAP).<br>Le dichiarazioni sopra riportate sono effettuate a titolo<br>consapevolezza delle sanzioni penali previste in caso d<br>Comunale, qualora venga accertato che lo stato di fatti | occupazione oltre i termini stabiliti, il titolare dell'autorizzazione ha l'onere di<br>LLA SCADENZA, domanda di proroga. <u>Può essere concessa UNA SOLA</u><br>di dichiarazioni sostitutive di atto di notorietà, rese nella piena<br>li mendacia (art. 76 D.P.R. n. 445 del 28/12/2000) e del potere dell'Amm.ne<br>o non corrienonde a guanto dichiarato, di revocare immediatamente la |
| concessione.<br>Imposta di bollo assolta in modo virtuale giusta autoriz                                                                                                    | zzazione del Direttore dell'Ufficio di Genova 1 Prot.4455 del 19/01/2004                                                                                                    |
| Genova, addi 11/02/2015                                                                                                    |                                                                                                    |
| Elenco pratiche Prosegui                                                                                                    |                                                                                                    |
|                                                                                                    |                                                                                                    |
| Confermare la modifica della pratica.                                                                                                    | La pagina all'indirizzo https://vm-monicatest.comune.genova.it dice: ×                                                                                                    |
|                                                                                                    | Confermare la modifica della pratica?                                                                                                    |
|                                                                                                    | OK Appulla                                                                                                    |
|                                                                                                    |                                                                                                    |
|                                                                                                    |                                                                                                    |
|                                                                                                    |                                                                                                    |
|                                                                                                    |                                                                                                    |
| Per eliminare la pratica occorre semplicemen                                                                                                    | ite cliccare su 💼                                                                                                    |
| Per eliminare la pratica occorre semplicemen<br>Codice: PROT-O-14-001                                                                                                    | nte cliccare su 💼<br>19 - Domanda: 15/07/2014 - Stato Pratica: ISTRUTTORIA → ③ 🗎 ⓒ ④                                                                                                    |
| Per eliminare la pratica occorre semplicemen<br>Codice: PROT-O-14-001<br>2 confermare l'eliminazione della stessa.                                                                                                    | ate cliccare su<br>19 - Domanda: 15/07/2014 - Stato Pratica: ISTRUTTORIA → ③ 首 ♂ ④                                                                                                    |
| Per eliminare la pratica occorre semplicemen<br>Codice: PROT-O-14-001<br>e confermare l'eliminazione della stessa.                                                                                                    | ate cliccare su<br>19 - Domanda: 15/07/2014 - Stato Pratica: ISTRUTTORIA → ⑦ Î ♂ 0<br>Ca pagina all'indirizzo https://vm-monicatest.comu<br>Sei sicuro di voler eliminare la pratica?                                                                                                    |
| Per eliminare la pratica occorre semplicemen<br>Codice: PROT-O-14-001<br>e confermare l'eliminazione della stessa.                                                                                                    | ate cliccare su<br>19 - Domanda: 15/07/2014 - Stato Pratica: ISTRUTTORIA → ③                                                                                                    |

## 3.1.5 Pagamento diritti di sopralluogo

Il pagamento dei diritti di sopralluogo si effettua tramite bonifico. Cliccando su <sup>an</sup> si ha la possibilità di stampare la ricevuta da presentare al cassiere al momento del pagamento.

| <ol> <li>In attesa di pagamento</li> </ol> | Codice: EDILI-14-0000095 |
|--------------------------------------------|--------------------------|
|--------------------------------------------|--------------------------|

| Comune di Genova<br>Ufficio Permessi<br>Municipio Medio Ponente<br>Via Sestri n.24 - Tel.010-857932011 Fax.010-5579329 |                                                                                                    |                                                      |                                                  |                                                                                                    |                  |
|----------------------------------------------------------------------------------------------------|----------------------------------------------------------------------------------------------------|------------------------------------------------------|--------------------------------------------------|----------------------------------------------------------------------------------------------------|------------------|
| Tipologia utente:<br>Denominazione:<br>Via:<br>Codice Fiscole:<br>partita TVA:                                         | DA PRESENTARE AL C<br>Person<br>maria t<br>IndDes<br>cgnmu                                                                                      | ×88ERE 4L<br>a<br>iozzano<br>egato, 1 -<br>io00b30d5 | ResDelegato                                      | ERSAVENTO copia TESORERIA                                                                          |                  |
| Importo totale                                                                                                    | da incassare                                                                                                    |                                                      | £105,98                                          |                                                                                                    |                  |
| per la segue                                                                                                    | nte causale Occupa                                                                                                    | zione in Vi                                          | a VIA BORZO<br>00000111                          | OLI - EDILI-13-                                                                                    |                  |
|                                                                                                    |                                                                                                    | IMPUTA                                               | ZIONE                                            |                                                                                                    |                  |
| SOTTOCONTO<br>SOTTOCONTO<br>SOTTOCONTO<br>SOTTOCONTO                                                                   | imposta di holio assolta in modo<br>virtuale<br>diritti di sopralluogo Tecnico<br>diritti di sopralluogo Tecnico<br>diritti di sopralluogo P.M. | 462<br>363<br>363<br>418                             | 14,620<br>33,030<br>33,030<br>25,300             | INPORTO ESENTE BOLLO<br>IMPORTO ESENTE BOLLO<br>IMPORTO ESENTE BOLLO<br>IMPORTO ESENTE BOLLO       | x<br>x<br>x<br>x |
|                                                                                                    | Presso qualsiasi AGENZIA UNI                                                                                                    | CREDIT S                                             | .p.a. presen                                     | tando questo documento                                                                             |                  |
| Per ogni                                                                                                    | importo indicato provvedere ad un<br>imputandolo                                                                                                | sote per il<br>singolo inc<br>ili sottocc            | Cassiere<br>asso con tran<br>into indicato a     | sazone T01 sul codice ente 106210<br>lato.                                                         | 08.              |
| con bon<br>01<br>"SOT                                                                                                  | ifico bancario sul conto corrente<br>459 - CIN T - IBAN IT OB T 020<br>TOCONTO Nper C                                                           | Opp.<br>n. 10088<br>08 01459<br>ripetuto             | ne<br>10807 presso<br>000100880<br>tante volte o | Unicredit 5.p.A. ABI 02008 - CA<br>807, indicando come causale<br>µanti sono le voci sopraindicate | 18               |
| Nota: .                                                                                                    | l Tesonere è tenuto, ai sensi di legg<br>guietanze non ese                                                                                      | e, alfappà<br>nti per un                             | cazione dell'im<br>Importo magi                  | posta di Bolio di 1,81¢ sulle singole<br>ilore 77,47¢                                              | L.               |
|                                                                                                    |                                                                                                    |                                                      |                                                  |                                                                                                    |                  |
|                                                                                                    | Stampa il modulo                                                                                                    |                                                      |                                                  | Chiudi la finestra                                                                                 |                  |

Per caricare la ricevuta occorre premere il pulsante Scegli file, individuare il file da allegare quindi premere il tasto Alega.

| Documento:                                                                                                    |                        |          |  |  |  |
|----------------------------------------------------------------------------------------------------|------------------------|----------|--|--|--|
| Ricevuta bonifico                                                                                                |                        |          |  |  |  |
| mporto Pagato:                                                                                                   |                        |          |  |  |  |
| 108,10                                                                                                    |                        |          |  |  |  |
| CRO:                                                                                                    |                        |          |  |  |  |
| NON_PRESENTE                                                                                                    | 🗷 non presente         |          |  |  |  |
| File:                                                                                                    |                        |          |  |  |  |
| Scegli file 1° Bon                                                                                               | fico (dipralluogo).pdf | Prosegui |  |  |  |
| and the second second second second second second second second second second second second second second second |                        |          |  |  |  |

## Inserimento ricevuta bonifico avvenuto correttamente

Elenco Pratiche

Dopo l'inserimento della ricevuta bonifico premere *L'enco Praktie*. Tornato all'elenco delle pratiche si vede che la pratica deve essere presa in carico dall'Ufficio Permessi del Municipio di competenza (di seguito Ufficio Permessi).

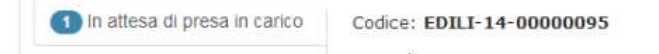

0

## 3.2 Integrazione documenti

Gli allegati inseriti in procedura potrebbero non essere sufficienti agli uffici preposti per l'istruttoria della pratica quindi potrebbero essere richiesti ulteriori allegati.

In questo caso la pratica si troverà nella sezione Allegati mancanti e la richiesta integrazione documentale può essere scaricata tramite l'icona

| 1 Allegati -            | Codice: EDILI-14-00000095 | ⊾ → ⊙ <b>⊙</b> |
|-------------------------|---------------------------|----------------|
| 🚺 Allegati rilencanti   |                           |                |
| Allegati in valutazione |                           |                |
| Allegati completi e av  | vio del procedimento      |                |

Successivamente caricare quanto richiesto tramite <sup>1</sup>, in questo caso un Altro Documento.

| Allega documenti       | Elenco documenti allegati             |
|------------------------|---------------------------------------|
| Carica qui i Doc       | cumenti                               |
| Altro Documento        |                                       |
| Scegli file Integrazio | one documentale.pdf                   |
| ATTENZIONE: i docu     | menti preceduti da * sono OBBLIGATORI |
|                        | Elenco Pratiche                       |

Dopo aver premuto il tasto [2022], si avrà la conferma di aver inserito il documento in modo corretto.

| Inserimento Altro Documento avvenuto correttamente!                                                                       |
|----------------------------------------------------------------------------------------------------|
| Allega altro documento                                                                                                    |
| Cliccando Gence Malkee si torna all'elenco delle pratiche e l'istanza si posiziona nella sezione Allegati in valutazione. |

| 1 Allegati                                    | Codice: EDILI-14-0000095 |
|-----------------------------------------------|--------------------------|
| Allegati mancanti                             |                          |
| 1 Allegati in valutazione                     |                          |
| <ul> <li>Allegati completi e avvio</li> </ul> | del procedimento         |

## 3.3 Comunicazione avvio procedimento

Dopo che la pratica è stata presa in carico, tramite l'icona 🍳 (Figura 13),

#### Figura 13

Prese in carico

Codice: EDILI-14-00000095

2

## si attiva la finestra informazioni (Figura 14)

#### Figura 14

| In | formazioni sulla pratica | Elenco Allegati alla pratica | Visualizza Prospetto Economico                                                                                                    |
|----|--------------------------|------------------------------|----------------------------------------------------------------------------------------------------|
|    | DAM-000218487            | <b>Richiesta Pontegg</b>     | i de la constante de la constante de |
|    | DAM-000218637            | Comunicazione di             | avvio procedimento - Ponteggi                                                                                                    |

tramite la quale si può scaricare la comunicazione di avvio del procedimento.

## **3.4 Gestione Pareri**

## 3.4.1 Gestione parere condizionato

Se il parere espresso dalla struttura comunale competente o da A.S.Ter. è "condizionato" la pratica si troverà nella sezione Pareri condizionati (Figura 15).

Figura 15

| 2 Pareri -                                                         |     | Codice: EDILI-14-00000095 | ± C 0 → 0 |
|--------------------------------------------------------------------|-----|---------------------------|-----------|
| <ul> <li>Pareri in valutazione</li> <li>Pareri positivi</li> </ul> | 0   | 5                         |           |
| <ul> <li>Pareri condizionati</li> <li>Parere negativo</li> </ul>   | e e |                           |           |

sezione in cui l'utente può:

- scaricare la richiesta di modifica 🛓
- modificare la domanda 🧭
- allegare documenti 🛈
- far avanzare la pratica 📥
- avere informazioni sulla pratica <a>[</a>

Tramite l'icona 🛓 si può leggere la motivazione della condizione (in questo caso in questo caso portare la baracca all'interno dello steccato) e, utilizzando la schermata idonea (Figura 16) attivabile con l'icona 🗹, modificare l'istanza cliccando su 🔊.

#### Figura 16

### CHIEDE

| La concessione ad occupare il suolo in                                                                                                    |          |
|----------------------------------------------------------------------------------------------------|----------|
| Via: MUNICIPIO MEDIO PONENTE, VIA BORZOLI nº civico 12 - CAP 16153                                                                                                    | -        |
| Tipo suolo: <b>Pubblico</b><br>Struttura Provvisionale <b>passo carrabile ad uso cantiere</b> , del tipo <b>passo</b> , Lungh. 1 MT, Largh. 3 MT - Nº gg: 10 -<br>Data inizio installazione infrastruttura 01/08/2014                                                 | 1        |
| Tipo suolo: <b>Pubblico</b><br>Struttura Provvisionale <b>cantiere</b> , del tipo <b>baracca</b> , Lungh. 3 MT, Largh. 3 MT, Alt. 3 MT - N° gg: 10 -<br>Data inizio installazione infrastruttura 01/08/2014                                                           | 1        |
| Via: MUNICIPIO MEDIO PONENTE, VIA BORZOLI nº civico 10 - CAP 16153                                                                                                    | -        |
| Tipo suolo: <b>Pubblico</b><br>Struttura Provvisionale <b>ponteggio</b> , del tipo <b>semplice</b> , Lungh. 30 MT, Largh. 2 MT, Alt. 20 MT - N° gg: 10 -<br>Data inizio installazione infrastruttura 01/08/2014<br>Soprassuolo: Lungh. 30 MT, Largh. 1 MT, Alt. 0 MT. | 1        |
| Tipo suolo: <b>Pubblico</b><br>Struttura Provvisionale <b>cantiere</b> , del tipo <b>steccato</b> , Lungh. 5 MT, Largh. 5 MT, Alt. 5 MT - N° gg: 10 -<br>Data inizio installazione infrastruttura <b>01/08/2014</b>                                                   | <b>S</b> |
| AGGIUNGI VIA                                                                                                    |          |

## Modificare i dati inseriti o apportare le modifiche richieste,

|                                                                                      |                                                |                                  |                      | CHIE              | DE                                                                     |
|--------------------------------------------------------------------------------------|------------------------------------------------|----------------------------------|----------------------|-------------------|------------------------------------------------------------------------|
|                                                                                      |                                                | La                               | concessio            | ne ad o           | ccupare il suolo in                                                    |
| Indirizzo cercato:<br>Tipo suolo: •Publ<br>Tipo Infrastruttura<br>Cantiere - Baracca | MUNICIPIO MEDIO<br>blico OPrivato aperte<br>a: | PONENTE, VIA Bo<br>o al pubblico | ORZOLI nº c          | ivico <b>12</b> - | CAP 16153                                                              |
| DIMENSIONI<br>all'esterno dell'a                                                     | area di cantiere<br>rea di cantiere            |                                  | _                    |                   |                                                                        |
| LUNGH.M. 3                                                                           | LARGH.M. 3                                     | GTRUTTURA (gg/i                  | N° GG<br>nm/aaaa) 0' | 10                |                                                                        |
| ricordando di s                                                                      | salvare le mod                                 | ifiche utilizza                  | ando il ta           | asto 📕            | aiva Intrastruttura                                                    |
| Salvate le mo<br>all'istanza ed                                                      | odifiche, si ri<br>occorre pre                 | torna sul f<br>mere il tas       | orm rela<br>sto pros | ativo<br>Segui    | La pagina all'indirizzo https://vm-monicatest.comune.genova.it dice: × |

Confermare la modifica della pratica?

Tornato sulla sezione Pareri condizionati occorre, prima di far avanzare la pratica con la consueta icona 📩, rivedere il riepilogo economico della pratica utilizzando l'icona calcolatrice 💷.

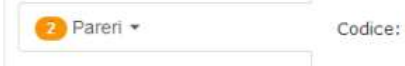

Eleoco pratiche Prosolut quindi confermare la modifica.

Codice: EDILI-14-00000095

Annulla

OK

## SISTEMA DI INOLTRO TELEMATICO DELLE DOMANDE DI OCCUPAZIONI SUOLO A FINI EDILI

| Nett                                                                                                    | Li-54-00000008                                               |                                                                             |
|----------------------------------------------------------------------------------------------------|--------------------------------------------------------------|-----------------------------------------------------------------------------|
| 1° Pagamento                                                                                                    |                                                              |                                                                             |
| Castale                                                                                                    | Sattanervior                                                 | r tesporto                                                                  |
| implate di Bollo 1                                                                                                    | 452                                                          | 16.004                                                                      |
| Datt di expraturque Tecréce 1 *                                                                                                    | .563                                                         | 33.394                                                                      |
| Dett. di sopraturge Territo 21                                                                                                    | 262                                                          | 33.944                                                                      |
| Detti di angraduogo IF M. 1                                                                                                    | - 418                                                        | 25.904                                                                      |
| Totalia                                                                                                    | 100,104                                                      |                                                                             |
| 2º Pagamento                                                                                                    |                                                              |                                                                             |
| 2º Pagamento                                                                                                    | Setomento                                                    | Importe                                                                     |
| 2º Pagamento<br>Cernele<br>Imanda B Bris                                                                                                    | Sationentido<br>412                                          | Reports                                                                     |
| 2º Pagamento<br>Cassale<br>Importa io Dallo '<br>Casti ii Tagrania '                                                                                                    | Sattournido<br>412<br>385                                    | Importa<br>15.30<br>0.524                                                   |
| 2º Pagamento<br>Carola<br>Impoda II Italia *<br>Carola II Italia *<br>Carola II Italia                                                                                                    | Selbournisto<br>412<br>385<br>367                            | Reports<br>93.34<br>9.524<br>9.441014                                       |
| 2º Pagamento<br>Cassila<br>Imposés is Bolis -<br>Casta di Reportenta -<br>Corea<br>Conta Armades                                                                                                    | Satorentalo<br>412<br>315<br>317<br>417                      | Reports<br>95.04<br>9.02<br>9.02<br>9.02<br>9.02<br>9.00<br>9.00<br>0.00    |
| 2º Pagamento<br>Cassala<br>Imposés is Bolin.º<br>Cello II Registrais.º<br>Cello II Registrais.º<br>Cello II Registrais.º<br>Cello II Registrais.º<br>Cello II Registrais.º                                                                                                    | 3.attoremisto<br>402<br>385<br>987<br>427<br>442             | Reports<br>16.004<br>16.004<br>1.004<br>0.004<br>1.004<br>1.004             |
| 2º Pagamento<br>Cassala<br>Imposés II Balin *<br>Celli II Registrais *<br>Celli II Registrais *<br>Celli II Registrais *<br>Celli II Registrais *<br>Celli II Registrais *<br>Telli<br>Deposito Cassanae                                                                                                    | 3attournido<br>412<br>385<br>987<br>427<br>447<br>388        | Reports<br>95.004<br>9.524<br>1.441.014<br>0.004<br>1.724<br>0.004          |
| 2º Pagamento<br>Cassala<br>Improfe Biblin *<br>Cette III Registeria *<br>Cette III Registeria *<br>Cette III<br>Cette III Registeria *<br>Cette III<br>Cette IIII<br>Cette IIII<br>Cette III<br>Cette III<br>Cette III<br>Cette III<br>Cette III<br>Cette III<br>Cette III<br>Cette III<br>Cette III<br>Cette III<br>Cette III<br>Cette III<br>Cette III<br>Cette III<br>Cette III<br>Cette III<br>Cette III<br>Cette III<br>Cette IIII<br>Cette IIII<br>Cette IIIII<br>Cette IIIII<br>Cette IIII<br>Cette IIIII<br>Cet | 3aftownrido<br>462<br>388<br>867<br>437<br>449<br>398<br>398 | Reports<br>95.004<br>9.524<br>1.441.014<br>0.004<br>0.004<br>0.004<br>0.004 |

A questo punto la pratica si trova nella sezione Pareri in valutazione.

| Pareri *              | Codice: EDILI-14-00000 |
|-----------------------|------------------------|
| 1 Parahin valutazion  |                        |
| Pareri positivi       |                        |
| 1 Pareri condizionati |                        |
| Parere negativo       |                        |

## 3.5 Pagamento Tari, Cosap e comunicazione inizio lavori

## 3.5.1 Pagamento Tari e Cosap

Se tutti i pareri sono favorevoli, la pratica si trova nella sezione Richiesta di pagamento nella quale si può procedere con il pagamento di quanto dovuto.

Cliccando su 🖻

| 1 Richiesta di pagamento    | Codice: EDILI-14-00000142                         | 野 血 〇 〇<br>Modello Tari |
|-----------------------------|---------------------------------------------------|-------------------------|
| si attiva la seguente scher | mata dove, tramite il pulsante Stampa il rigdulo, |                         |

0

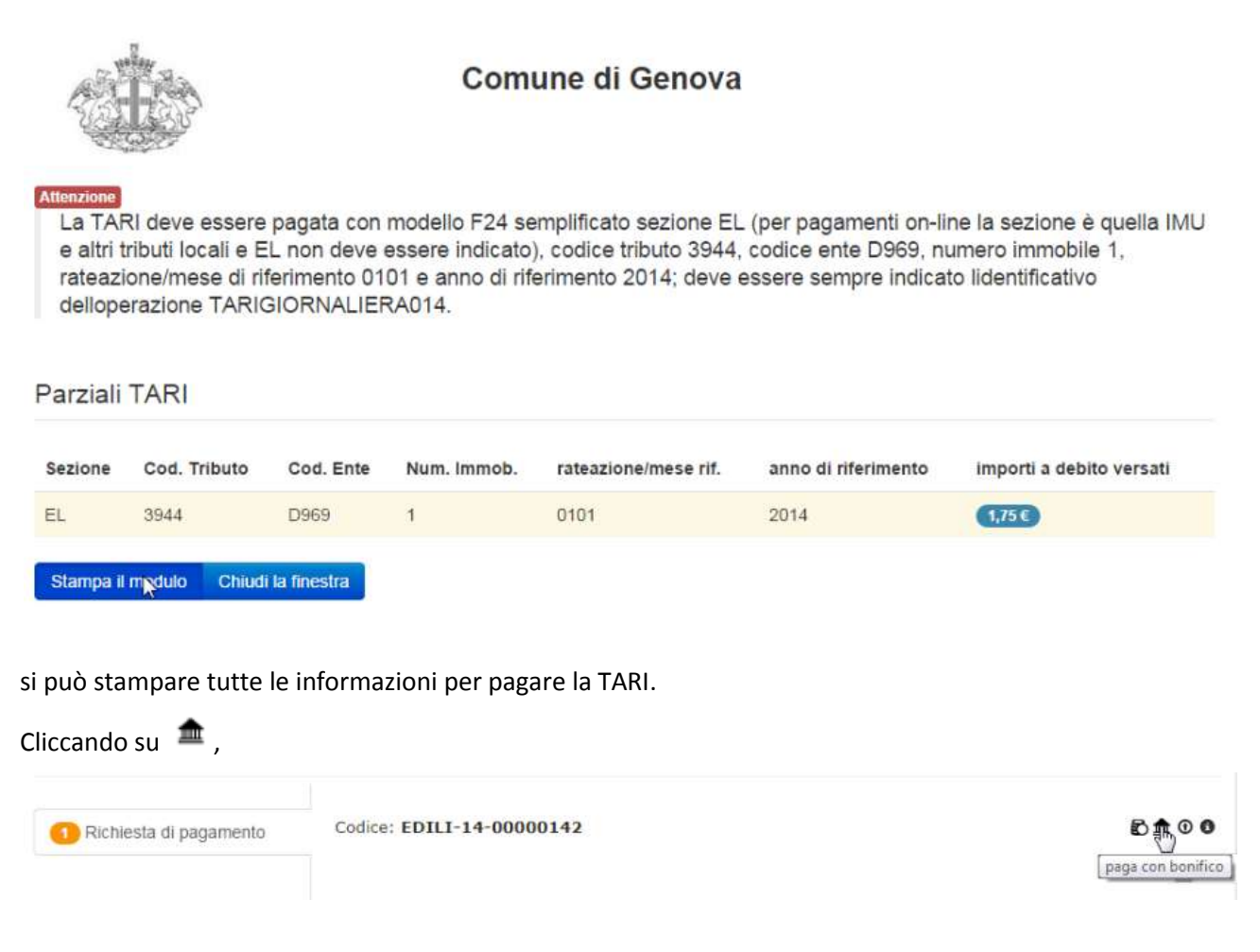

e scorrendo il form seguente (Figura 17), si ha la possibilità di stampare la ricevuta da presentare al cassiere al momento del pagamento tramite il tasto Stampa il modulo.

Figura 17

|                                                                               | Via Sea                                                                                                    | Comune<br>Ufficio<br>Municipio<br>tri n.34 - Tel.010                                        | Medio Pon<br>Section Pon<br>Section | IOVA<br>si<br>ente<br>ex.010-5578329<br>SAMENTO cogas TE SORERIA                                                                     |             |
|-------------------------------------------------------------------------------|----------------------------------------------------------------------------------------------------|---------------------------------------------------------------------------------------------|----------------------------------------------------------------------------------------------------|----------------------------------------------------------------------------------------------------|-------------|
| Tipologia utente<br>Denominazione:<br>Via:<br>Codice Fiscele:<br>pertite IVA: | Person<br>NomeR<br>IndRic<br>cgnnm                                                                                                    | a<br>lichiedente C<br>hiedente, 1 -<br>o00b30d969                                           | ognomeRicl<br>ResRichied<br>C                                                                                                    | siedente<br>ente (GE)                                                                                                    |             |
| per la segui                                                                  | ente causale                                                                                                    | Occupacione is                                                                              | Vie VIA BO                                                                                                    | RZOLI                                                                                                    |             |
| importo totale                                                                | e da incassare                                                                                                    | 0                                                                                           | 089,52                                                                                                    |                                                                                                    |             |
|                                                                               | - 15-                                                                                                    | IMPUTAZIO                                                                                   | NE                                                                                                    |                                                                                                    |             |
| SOTTOCONTO                                                                    | imposta di bollo assolta in modo                                                                                                    | 462                                                                                         | 18,00 €                                                                                                    | THPORTO ESENTE BOLLO                                                                                                    | ×           |
| SOTTOCONTO<br>SOTTOCONTO<br>SOTTOCONTO<br>SOTTOCONTO<br>SOTTOCONTO            | orisae<br>diniti di segreteria<br>COSAP<br>Cissap Annuale<br>Deposito Causionale<br>Deposito Causionale Aster                                    | 354<br>357<br>427<br>366<br>De decidere                                                     | 0,53 €<br>1573,00 €<br>0,00 €<br>0,00 €<br>500,00 €                                                                                                    | IMPORTO ESENTE BOLLO<br>IMPORTO ESENTE BOLLO<br>IMPORTO ESENTE BOLLO<br>IMPORTO ESENTE BOLLO<br>IMPORTO ESENTE BOLLO                 | x<br>x<br>x |
| 20110-0410                                                                    | Press: musicies AGENZIA UN                                                                                                    | ICREDIT S.p.a                                                                               | presentand                                                                                                    | a questa documenta                                                                                                    | 1.0         |
| Per ogn<br>con bor<br>0                                                       | i importo indicato provvedere al un<br>imputandolo<br>utilico bancario sul conto corrente<br>1459 - CIN T - IBAN IT 66 T 620<br>TUCINITO N met 6 | Vota per il Cas<br>singolo incasa<br>el sottoconto<br>Oppura<br>en. 1008000<br>00 01459 000 | siere<br>o con transa<br>indicato a la<br>07 pressoU<br>01008000                                                                                                    | tione T01 sul codice ente 1063101<br>to-<br>nicredit S.p.A. ABI 02008 - CAI<br>7, indicando come causale<br>est cono fa word coordia | і.,<br>В    |
| liuta                                                                         | D Tesoriere è tenuto, ai sensi di leg<br>quietanze non ese                                                                                       | ope, all'applica<br>nti per un imp                                                          | zione dell'im<br>orto maggio                                                                                                    | susta di Bolla di 2€ sulle singole.<br>11 77,475                                                                                     |             |

Effettuati i pagamenti richiesti occorre rendere digitale le ricevuta ed allegarle alla procedura tramite il comando <sup>1</sup> e, utilizzando la successiva schermata, compilare i campi come richiesto. Se nella ricevuta bancaria è presente il codice "CRO" indicarlo, in caso contrario fleggare la casella <sup>1</sup> non presente .

| Pagamento Generale New           | Pagamento TARI New                    |                                    |
|----------------------------------|---------------------------------------|------------------------------------|
| Ricevuta bonifico se             | enza TARI                             |                                    |
| Documento:                       |                                       |                                    |
| Ricevuta bonifico                |                                       |                                    |
| Importo Pagato:                  |                                       | ( <sup>h</sup> )                   |
| CRO:                             | n presente                            |                                    |
| File:                            |                                       |                                    |
| Scegli file Nessun file selezion | ato Allega                            |                                    |
| Attenzione!! Per poter p         | proseguire con il pagamento del bonif | fico, bisogna prima pagare la TARI |
| Elenco Pratiche                  |                                       |                                    |

Se per la pratica inserita non occorre il pagamento della TARI la schermata sarà la seguente.

| 1 Richiesta di pagamento | Codice: EDILI-14-00000101 |  |
|--------------------------|---------------------------|--|
|                          |                           |  |

## 3.5.2 Comunicazione inizio lavori

Una volta allegata la ricevuta l'utente può comunicare la data inizio lavori tramite l'icona 🧕 .

| 2 Pagamento ok | Codice: EDILI-14-00000142 | → © <b>0</b> |
|----------------|---------------------------|--------------|
|                |                           | L3           |

Per comunicare l'inizio dei lavori occorre cliccare il tasto <sup>(C)</sup> al fine di attivare la seguente schermata (Figura 18) nella quale si deve inserire la data d'inizio lavori <sup>Set data Inizio Occupazione 01/04/2014</sup> quindi premere sul tasto <sup>(E)</sup>

#### Figura 18

| Inizio lavori                                                                                                    |                 |
|----------------------------------------------------------------------------------------------------|-----------------|
| Codice pratica: EDILI-14-00000101                                                                                           |                 |
| Richiedente: NomeRichiedente CognomeRichiedente nato a genova il 01/01/1900                                                 |                 |
| Descrizione: EDILI-14-00000101 29/07/2014 VIA BORZOLI                                                                       |                 |
| Tipo di Lavoro: Descrizione lavori                                                                                          |                 |
| Nome via: VIA BORZOLI - 10 (categoria 2)                                                                                    |                 |
| Presentazione domanda: 29/07/2014                                                                                           |                 |
| Via: MUNICIPIO MEDIO PONENTE, VIA BORZOLI nº civico 10 - CAP 16153                                                          |                 |
| <ul> <li>Struttura Provvisionale ponteggio, del tipo semplice, Lungh. 10 MT, Largh. 2 MT, Alt. 20 MT - N° gg: 60</li> </ul> |                 |
| Data inizio installazione infrastruttura 01/04/2014                                                                         |                 |
| Soprassuolo: Lungh. 10 MT, Largh. 1 MT, Alt. 0 MT.                                                                          |                 |
| Set data Inizio Occupazione 01/04/2014                                                                                      |                 |
| Periodo richiesto per l'occupazione: n. niorni 60 dal 01/04/2014 al 30/05/2014                                              |                 |
| ······································                                                                                      |                 |
|                                                                                                    |                 |
| Elenco Pratiche                                                                                                    |                 |
|                                                                                                    |                 |
| alla scharmata che annare dissare l'isona 📥 avanza pratica                                                                  |                 |
|                                                                                                    |                 |
|                                                                                                    |                 |
| Pagamento ok Codice: EDILI-14-00000101                                                                                      | t O O           |
|                                                                                                    | 2")             |
|                                                                                                    | Lavariza planca |
|                                                                                                    |                 |

| 3 Data inizio lavoro in verifica Codice: EDILI-14-00000011 | 0 |
|------------------------------------------------------------|---|
|------------------------------------------------------------|---|

Appena l'occupazione viene autorizzata dall'Ufficio Permessi, la pratica si posizione nella sezione Autorizzate in cui si possono eseguire 4 distinte operazioni:

| 1 Autorizzate | Codice: EDILI-14-00000101 | 1 + O 0 |
|---------------|---------------------------|---------|
|               |                           |         |

- 1. scaricare il permesso tramite l'icona 📥 ;
- 2. comunicare la fine dei lavori <sup>(G)</sup>;
- 3. richiedere una proroga +;
- 4. avere informazioni sulla pratica <a>
   </a>

## 3.6 Richiesta proroga

Utilizzando la schermata seguente (Figura 19), attivabile cliccando sull'icona 🛨 , si può richiedere una proroga.

Figura 19

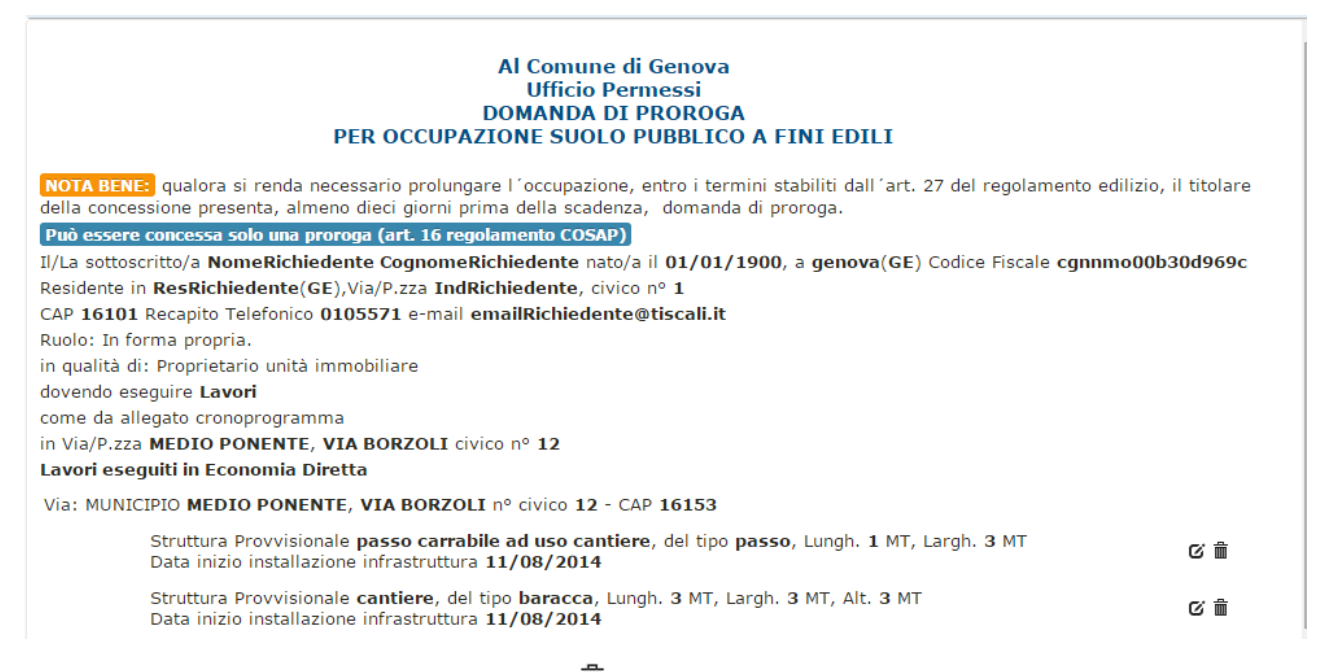

Eliminare le infrastrutture non più necessarie 🗯 ovvero modificare le misure e la durata dell'occupazione

tramite la schermata seguente (Figura 27), attivabile cliccando sull'icona 🧉 Modifica Infrastruttura

Figura 6

| Proced                                                                                                    | lura per mo                                                                                                    | difica i                                                                     | nfrastr            | uttura                                       | а                                               |                                                                                         |                                       |       |                         |    |
|----------------------------------------------------------------------------------------------------|----------------------------------------------------------------------------------------------------|------------------------------------------------------------------------------|--------------------|----------------------------------------------|-------------------------------------------------|-----------------------------------------------------------------------------------------|---------------------------------------|-------|-------------------------|----|
| Tipo suolo<br>Indirizzo o<br>Struttu<br>Sopras<br>Struttu<br>Tipo Infra<br>DIMENSI<br>LUNGH.M.<br>SOPRASS<br>LUNGH.M. | Pubblico     cercato: MUNICIPIO     ra Provvisionale po     suolo: Lungh. 30 M     ra Provvisionale ca     struttura: Ponteggi     ONI     J0     LARGH.      J0     LARGH.      frastruttura | MEDIO I<br>mteggio,<br>T, Largh,<br>intiere, d<br>o semplici<br>M, 2<br>4, 1 | ALT.M.             | VIA BO<br>emplice<br>0 MT.<br>ccato,Lu<br>20 | RZOLI nº civ<br>,Lungh, 30 MT<br>ungh, 5 MT, Li | co 10 - CAP 16153<br>, Largh. 2 MT, Alt.<br>Irgh. 5 MT, Alt. 3 M<br>Salva InResinutivin | a<br>20 MT - № gg: 10<br>T - № gg: 10 |       |                         |    |
| ncordan<br>Inserend<br>motivazi<br>proroga.                                                                           | do di salvare i<br>lo, ritornati<br>oni che hanno                                                                                                    | e modi<br>nella s<br>o reso                                                  | ncherma<br>necessa | nizzan<br>Ita ini<br>Irio la                 | do II tasto<br>iziale, le<br>richiesta          | Averse condition atmos                                                                  | denche<br>109                         |       |                         | di |
| N:B: Affi<br>sia verif                                                                                                | nché sia attivo<br>icato il costo                                                                                                    | o il tast<br>della                                                           | pratica            | oc<br>trami                                  | corre che<br>te l'icona                         | Verifica il Pro                                                                         | ospetto econom                        | ico R | roomica della Poetica ) |    |

Premendo sul tasto si ritorna all'elenco delle pratiche e, quando l'Ufficio Permessi ha effettuato i passi di sua competenza, la pratica si porta nella sezione Proroga

| Codice: EDILI-14-00000101 - Domanda: 29/07/2014 - Stato Pratica: OK LAVORI | Proroga • | Codice: EDILI-14-00000101 - Domanda: 29/07/2014 - Stato Pratica: OK LAVORI | ®.º |
|----------------------------------------------------------------------------|-----------|----------------------------------------------------------------------------|-----|
|----------------------------------------------------------------------------|-----------|----------------------------------------------------------------------------|-----|

dove si deve allegare la nuova planimetria tramite la schermata seguente attivabile tramite l'icona 0.

| Allega documenti Elenco doci                         | umenti allegati                                                 |                                                                                                    |                                         |
|------------------------------------------------------|-----------------------------------------------------------------|----------------------------------------------------------------------------------------------------|-----------------------------------------|
| Carica qui i Documenti                               |                                                                 |                                                                                                    |                                         |
|                                                      |                                                                 |                                                                                                    |                                         |
| Documento:                                           |                                                                 |                                                                                                    |                                         |
| * Planimetria del tratto da complet 🔻                |                                                                 |                                                                                                    |                                         |
| File:                                                | Ch .                                                            |                                                                                                    |                                         |
| Scegli file Planimetria trcomplet                    | are.pdf Allega                                                  |                                                                                                    |                                         |
| ATTENZIONE: i documenti preced                       | uti da * sono OBBLIGATORI                                       |                                                                                                    |                                         |
| Dopo aver premuto il tast                            | o 🌆, si avrà la conferma di                                     | i aver inserito la planimetria in modo co                                                                                            | rretto.                                 |
| Inserimento Planim                                   | etria del tratto eseguito e del tratt<br>Allega altro documento | o ancora da completare avvenuto correttame<br>Elenco Pratiche                                                                        | ente!                                   |
| Cliccando Benco Phaliche si rit                      | orna all'elenco delle pratiche d                                | l'istanza si nosiziona nella sezione Rich                                                                                            | niesta                                  |
| ororoga.                                             |                                                                 |                                                                                                    | nesta                                   |
|                                                      |                                                                 |                                                                                                    |                                         |
| Proroga *                                            | Codice: EDILI-14-00000101 - Domar                               | nda: 29/07/2014 - Stato Pratica: OK LAVORI                                                                                           | avanza pratica                          |
| Tramite l'icona 🔹 far ava<br>confermato l'avanzament | nzare la proroga, dopo aver<br>o della stessa.                  | La pagina all'indirizzo https://vm-monicatest.comune.genov<br>Confermi evancamente pratica? da questo momento non sara più possibili | a.lt dice: <sup>36</sup><br>e eliminate |

La schermata seguente indica che l'operazione è avvenuta con successo.

OK

Annulla

| Avanzamento pratica effettuato correttamente          | $\square$ |  |
|-------------------------------------------------------|-----------|--|
| Codice pratica: EDILI-14-00000101                     |           |  |
| Descrizione: EDILI-14-00000101 29/07/2014 VIA BORZOLI |           |  |
| Motivazione:                                          |           |  |
| Stato: RICHIESTA PRIMA PROROGA                        |           |  |
| nome via: VIA BORZOLI (categoria 2)                   |           |  |
| Data presentazione pratica: 29/07/14                  |           |  |
|                                                       |           |  |
| Elenco Pratiche                                       |           |  |
|                                                       |           |  |

Premendo sul tasto **Concerce Partece**, si torna all'elenco delle pratiche e l'istanza si posiziona nella sezione **Proroga in corso di Valutazione** in attesa che venga valutata dall'Ufficio Permessi.

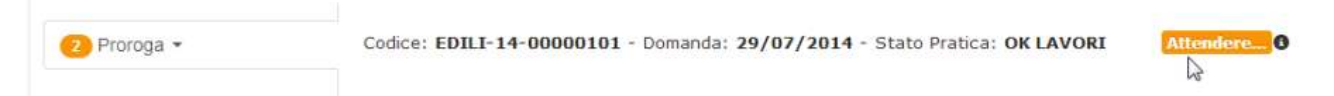

Dopo che l'ufficio competente ha proseguito l'iter procedurale e, se l'esito dell'istruttoria è favorevole, l'utente può procedere con il pagamento di quanto dovuto tramite bonifico cliccando su 🟛 .

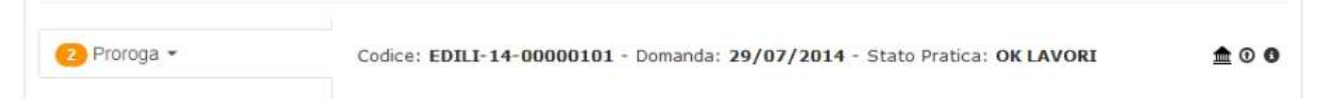

Le procedure per effettuare tale pagamento sono le stesse viste al punto 3.5.1.

Una volta rilasciata la proroga, la pratica si troverà nella sezione Proroga concessa dove si potrà scaricare l'autorizzazione alla proroga <sup>4</sup> e chiudere i lavori <sup>9</sup>.

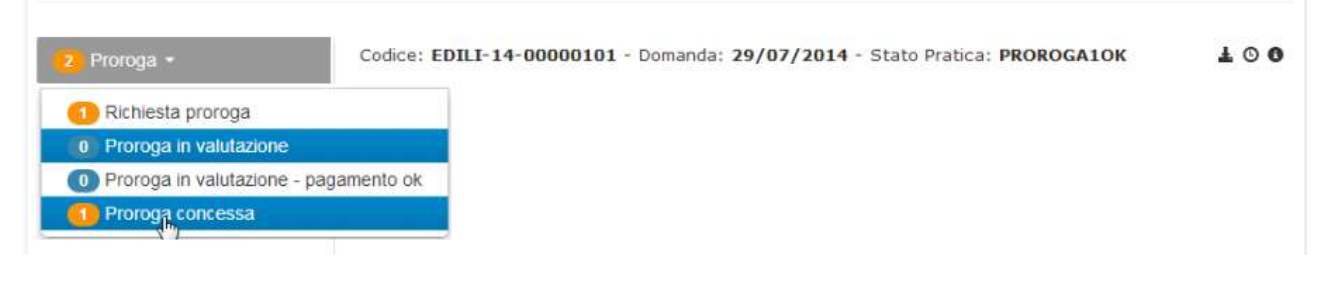

## 3.7 Comunicazione fine lavori

Per chiudere i lavori occorre cliccare sull'icona

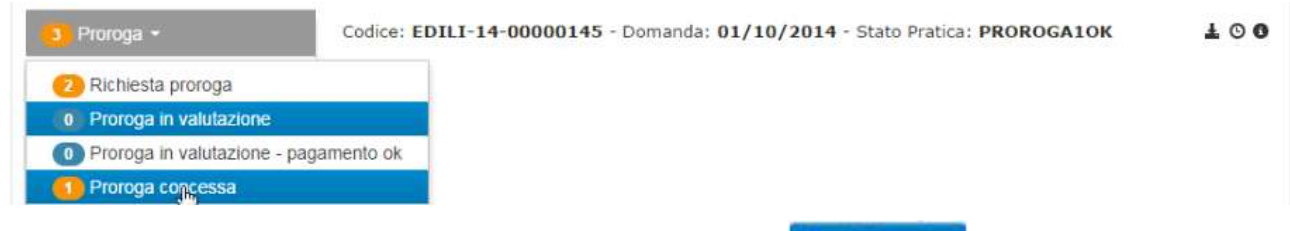

e, utilizzando la schermata seguente (Figura 20), premere il tasto

## SISTEMA DI INOLTRO TELEMATICO DELLE DOMANDE DI OCCUPAZIONI SUOLO A FINI EDILI

#### Figura 20

| Procedura per chiusura lavori                                                                                                    |                                                                                                    |
|----------------------------------------------------------------------------------------------------|----------------------------------------------------------------------------------------------------|
| Codice pratica: EDILI-14-00000145<br>Descrizione: EDILI-14-00000145 01/10/2014 VIA BORZOLI<br>Motivazione: Lavori                                                                                                    |                                                                                                    |
| Via: MUNICIPIO MEDIO PONENTE, VIA BORZOLI nº civico 10 -<br>Struttura Provvisionale ponteggio, del tipo semplice, Lungh. 5 M<br>Data inizio installazione infrastruttura 11/10/2014<br>Soprassuolo: Lungh. 5 MT, Largh. 1 MT, Alt. 0 MT.<br>Struttura Provvisionale cantiere, del tipo baracca, Lungh. 3 MT, I<br>Data inizio installazione infrastruttura 11/10/2014<br>Struttura Provvisionale cantiere, del tipo steccato, Lungh. 5 MT,<br>Data inizio installazione infrastruttura 11/10/2014<br>Struttura Provvisionale passo carrabile ad uso cantiere, del tipo<br>Data inizio installazione infrastruttura 11/10/2014<br>Periodo dell'occupazione suolo: giorni 5, dal 11/10/2014 - 15/10/:<br>Termina Occupazione |                                                                                                    |
| Confermare l'operazione di chiusura.                                                                                                    | La pagina all'indirizzo https://vm-monicatest.comune.genova.it dice: *<br>Sei sicuro di voler terminare i lavon? |
| Effettuata la chiusura lavori premere sul tasto Procedura per chiusura lavori                                                                                                    | o Pratiche                                                                                                    |
| Chiusura lavori effettuata correttamente<br>Codice pratica: EDILI-14-00000145<br>Descrizione: EDILI-14-00000145 01/10/2014 VIA BORZOLI<br>Motivazione: Lavori<br>Presentazione domanda: 01/10/2014<br>Periodo dell'occupazione suolo: giorni , dal -                                                                                                    |                                                                                                    |
| Elenco Pratich                                                                                                    |                                                                                                    |

A questo puntola pratica si posizionerà nella sezione Pratiche in chiusura.

| → ① <b>③</b> |
|--------------|
| L.           |
|              |

## 3.8 Pratiche in chiusura

Attualmente, per errore della procedura, viene richiesto all'utente l'inserimento di allegati finali che non hanno ragione di essere.

Si invita quindi a contattare l'Ufficio Permessi di competenza per concordare cosa inserire tramite la seguente schermata.

| Allega documenti       | Elenco documenti allegati |
|------------------------|---------------------------|
| Carica qui i Doc       | umenti                    |
| Documento:             |                           |
| Altro Documento        | *                         |
| File:                  |                           |
| Scegli file Dichiarazi | one I progetto.pdf Alleg  |
|                        |                           |
| Elenco Pratiche        |                           |

## 3.9 Pratica Conclusa – ulteriore pagamento

Se, dopo i controlli effettuati dagli uffici competenti risultasse che per la pratica occorra un ulteriore pagamento a conguaglio, la stessa verrebbe posta nella sezione Pagamento ulteriore.

Tramite l'icona 📥

| 1 Pagamento ulteriore | Codice: EDILI-14-00000045 - Domanda: 06/05/2014 - Pagamento Ulteriore: 800 | <u>m</u> © O |
|-----------------------|----------------------------------------------------------------------------|--------------|
|-----------------------|----------------------------------------------------------------------------|--------------|

si può scaricare un documento che nella parte inferiore riporta la cifra da conguagliare, in questo caso 800 €,

|                                                                                                    | DA PRES                                                    | Comu<br>Uffi<br>Municip<br>Via Sestri n.34 - Te                                                     | ne di Ge<br>cio Permes<br>lo Medio Po<br>el.010-5579320/1 | nova<br>si<br>onente<br>Fax.010-5579:        | 329                                                            |          |  |  |
|----------------------------------------------------------------------------------------------------|------------------------------------------------------------|----------------------------------------------------------------------------------------------------|-----------------------------------------------------------|----------------------------------------------|----------------------------------------------------------------|----------|--|--|
| Persona         NomeRichiedente CognomeRichiedente         IndRichiedente           Jenominazione:         NomeRichiedente CognomeRichiedente         Joan           Joan         IndRichiedente, 1 - ResRichiedente (GE)         Cognomo00b30d969c           Darita IVA:         CognomeRichiedente (GE)         CognomeRichiedente (GE) |                                                            |                                                                                                    |                                                           |                                              |                                                                |          |  |  |
| importo totale                                                                                                    | da incassare                                               |                                                                                                    | €800,00                                                   |                                              |                                                                |          |  |  |
| per la segue                                                                                                    | nte causale                                                | Occupazion                                                                                          | ne in Via VIA B                                           | ORZOLI                                       |                                                                |          |  |  |
|                                                                                                    |                                                            | IMPUTAZ                                                                                             | ZIONE                                                     |                                              |                                                                |          |  |  |
| SOTTOCONTO                                                                                                    | ripristino suolo                                           | 359                                                                                                 | 800,00€                                                   | IMPORTO E                                    | SENTE BOLLO                                                    |          |  |  |
|                                                                                                    | Presso gualsiasi A                                         | GENZIA UNICREDIT S                                                                                  | .p.a. present                                             | ando quest                                   | o documento                                                    |          |  |  |
|                                                                                                    | *                                                          | Note per il i                                                                                       | Cassiere                                                  |                                              |                                                                |          |  |  |
| Per ogni                                                                                                    | importo indicato prov                                      | vedere ad un singolo inc<br>imputandolo al sottoco                                                  | casso con trans<br>nto indicato a                         | azione T01 s<br>lato.                        | sul codice ente 10621                                          | 01,      |  |  |
| con boni<br>01<br>"SOTT                                                                                                    | fico bancario sul co<br>459 - CIN T - IBAN<br>DCONTO N per | Oppu<br>onto corrente n. 1008<br>IT 08 T 02008 01459<br>C, ripetuto ti<br>ai sensi di legge all'ano | re<br>80807 presso<br>0001008808<br>ante volte qu         | OUnicredit S<br>07, indicano<br>anti sono le | 5.p.A. ABI 02008 - C<br>do come causale<br>e voci sopraindicat | CAB<br>e |  |  |
| <u>notar</u>                                                                                                    | <u>quie</u>                                                | tanze non esenti per un                                                                             | importo maggi                                             | ore 77,47€                                   |                                                                |          |  |  |

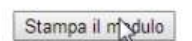

Chiudi la finestra

ed allegare la ricevuta tramite l'icona <sup>©</sup>.

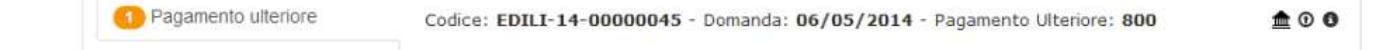

Compilare, nella seguente schermata, tutti i campi ed utilizzare i tasti Scedifile e Peressone effettuare tale operazione.

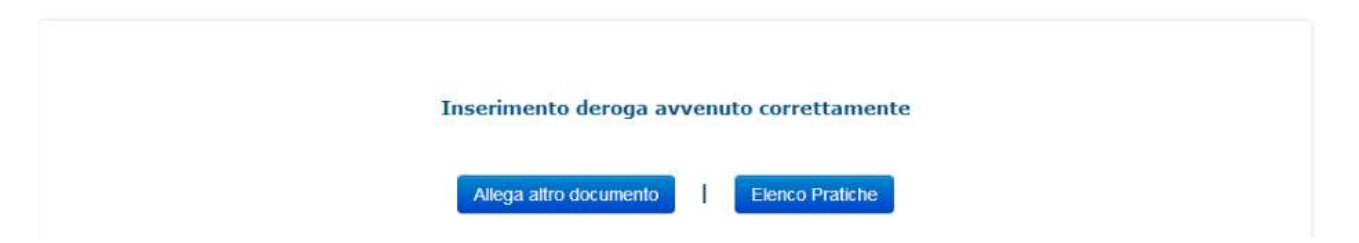

## 3.12 Pratiche chiuse

Terminati tutti gli adempimenti tecnico-amministrativi, la pratica verrà collocata nella sezione Pratiche chiuse.

8 Pratiche chiuse

Codice: EDILI-14-00000045 - Domanda: 06/05/2014 - Stato Pratica: CONCLUSA

```
24
```

0